# 셸 액세스 NFVIS 복구

#### 목차

| <u>소개</u>         |  |
|-------------------|--|
| <u>사전 요구 사항</u>   |  |
| <u>요구 사항</u>      |  |
| <u>사용되는 구성 요소</u> |  |
| <u>중상</u>         |  |
| <u>해결 방법</u>      |  |
| <u>셸 명령</u>       |  |
|                   |  |

## 소개

이 문서에서는 디스크에 공간이 부족한 경우 Cisco Enterprise NFV Infrastructure Software(NFVIS)에 대한 액세스를 복구하는 방법에 대해 설명합니다.

## 사전 요구 사항

요구 사항

- NFVIS CLI 및 CIMC에 대한 기본 지식
- NFVIS 셸에 액세스하는 프로세스를 파악합니다.

#### 사용되는 구성 요소

이러한 소프트웨어 및 하드웨어 버전에 대한 지식이 있는 것이 좋습니다

- 하드웨어: ENCS5408/K9
- 소프트웨어: 버전 4.5.1-FC2를 실행하고 4.6.1-FC1을 매핑된 이미지로 사용하는 NFVIS

이 문서의 정보는 특정 랩 환경의 디바이스를 토대로 작성되었습니다. 이 문서에 사용된 모든 디바 이스는 초기화된(기본) 컨피그레이션으로 시작되었습니다. 현재 네트워크가 작동 중인 경우 모든 명령의 잠재적인 영향을 미리 숙지하시기 바랍니다.

### 증상

디바이스에서 오류 메시지를 생성합니다.

/var/log 디렉터리가 꽉 차서 관찰하던 "write lastlog failed: No space left on device" 로그를 발생시

킬 수 있습니다. 이는 알려진 소프트웨어 결함인 Cisco 버그 ID CSCvt의 <u>결과입니다00395</u> <u>.</u> 사서함은 /var 파티션(Inode가 모두 사용됨)을 채울 수 있습니다. https://bst.cloudapps.cisco.com/bugsearch/bug/CSCvt00395 로그가 완전히 꽉 차서 NFVIS CLI에 액세스할 수 없는 경우도 있습니다. 이 경우 로그를 삭제하기 위해 셸에 액세스할 수 없습니다.

# 해결 방법

임시 해결 방법으로 CIMC GUI에 대한 연결을 설정하고 Compute(컴퓨팅) 탭의 Host Image Mapping(호스트 이미지 매핑) 아래에서 NFVIS 이미지를 ISO로 매핑했습니다. Troubleshooting on bootup(부팅 시 문제 해결)에서 첫 번째 옵션을 지정하여 KVM 콘솔을 시작하고 NFVIS를 재부팅한 다음 셸에 수동으로 드롭했습니다. /var/log 디렉토리가 꽉 찼음을 발견하고, 함께 거의 1GB의 스토 리지를 사용하고 있는 로그 maillog 및 메시지를 지웠습니다. 그런 다음 KVM 콘솔을 사용하여 NFVIS의 전원을 끄고 ISO 이미지의 매핑을 해제한 다음 NFVIS 인스턴스의 전원을 다시 켭니다. 그 런 다음 NFVIS 인스턴스가 부팅된 콘솔 연결을 관찰했으며 이제 로그인할 수 있습니다.

버전 4.5.1-FC2를 실행하는 NFVIS와 매핑된 이미지로 4.6.1-FC1을 사용하는 단계는 다음과 같습니다.

CIMC로 이동하여 이미지를 매핑합니다.

- 1. CIMC를 사용하여 Compute(컴퓨팅) > Host Image Mapping(호스트 이미지 매핑)으로 이동합 니다.
- 2. 이미지가 없는 경우 이미지를 추가합니다. 라디오 버튼이 있는 경우 라디오 버튼을 선택하고 Map Selected Image(선택한 이미지 매핑)를 클릭합니다.
- 3. KVM을 시작하고 NFVIS를 껐다가 켭니다.
- 4. 백업을 부팅할 때 이미지를 설치하거나 문제를 해결할 것인지 묻는 화면이 나타날 때까지 기 다려야 합니다.
- 5. 화살표 키를 사용하여 Troubleshooting(문제 해결)을 선택합니다.
- 6. 그런 다음 첫 번째 옵션(Rescue an NFVIS Password)을 선택합니다.
- 7. 4개의 옵션이 표시될 때까지 기다렸다가 옵션 1(계속)을 선택합니다.
- 8. 온-디바이스 NFVIS 파일 시스템이 .ISO 이미지 대신 루트에 매핑되도록 chroot /mnt/sysimage 를 실행합니다.
- 9. section shell 명령의 명령을 실행하고 df -h를 주기적으로 확인하여 shell commands 섹션에 공백이 있는지 확인합니다.

KVM을 사용하여 이미지를 매핑합니다.

- 1. CIMC를 사용하여 Launch KVM(KVM 실행)으로 이동합니다.
- 2. Virtual Media 및 Activate Virtual Devices를 선택합니다.
- 3. Map CD/DVD(CD/DVD 매핑)를 선택하고 로컬 PC에서 이미지 파일을 선택합니다.
- 4. Power(전원)를 선택하고 NFVIS를 재부팅합니다.
- 5. 백업을 부팅할 때 이미지를 설치하거나 문제를 해결할 것인지 묻는 화면이 나타날 때까지 기 다려야 합니다.
- 6. 화살표 키를 사용하여 Troubleshooting(문제 해결)을 선택합니다.
- 7. 그런 다음 첫 번째 옵션(Rescue an NFVIS Password)을 선택합니다.
- 8. 4개의 옵션이 표시될 때까지 기다렸다가 옵션 1(계속)을 선택합니다.
- 9. 온-디바이스 NFVIS 파일 시스템이 .ISO 이미지 대신 루트에 매핑되도록 chroot /mnt/sysimage를 실행합니다
- 10. section shell 명령의 명령을 실행하여 df -h를 주기적으로 검사하여 shell 명령 섹션의 공간을

복구 콘솔에서 온디바이스 NFVIS 파일 시스템을 마운트하고 /var이 100% 사용되었는지 확인하는 예:

| <ul> <li>shell is available on TT</li> <li>if the graphical install<br/>inst.text bootoption to</li> <li>when reporting a bug add</li> <li>Rescue</li> </ul>                                                                                                    | Y2<br>ation interface fails to start, try again with the<br>start text installation<br>logs from /tmp as separate text/plain attachments |  |
|----------------------------------------------------------------------------------------------------|----------------------------------------------------------------------------------------------------|--|
| The rescue environment will now attempt to find your Linux installation and<br>mount it under the directory : /mnt/sysimage. You can then make any changes<br>required to your system. Choose '1' to proceed with this step.<br>You can choose to mount your file systems read-only instead of read-write by<br>choosing '2'.<br>If for some reason this process does not work choose '3' to skip directly to a<br>shell. |                                                                                                    |  |
| 1) Continue                                                                                                    |                                                                                                    |  |
| 2) Read-only mount                                                                                                    |                                                                                                    |  |
| 3) Skip to shell                                                                                                    |                                                                                                    |  |
| 4) Quit (Reboot)                                                                                                    |                                                                                                    |  |
| Please make a selection from the above: 1                                                                                                    |                                                                                                    |  |
| Rescue Mount                                                                                                    |                                                                                                    |  |
| Your system has been mounted under /mnt/sysimage.                                                                                                    |                                                                                                    |  |
| If you would like to make your system the root environment, run the command:                                                                                                    |                                                                                                    |  |
| chroot /mnt/sysimage<br>Please press <return> to get a shell.<br/>When finished, please exit from the shell and your system will reboot.<br/>sh-4.2m chroot /mnt/sysimage<br/>bash-4.2m df -h</return>                                                                                                    |                                                                                                    |  |
| Filesystem                                                                                                    | Size Used Avail Use: Mounted on                                                                                                    |  |
| /dew/mapper/vg_nfv-lv_root                                                                                                    | 7.86 1.96 5.56 26% /                                                                                                    |  |
| twofs                                                                                                    | 7.85 8 7.86 82 develop                                                                                                    |  |
| twofs                                                                                                    | 7,86 4291 7,36 62 zrun                                                                                                    |  |
| /dev/mapper/og_nfv-lv_var                                                                                                    | 2.86 1.96 8 188: Aar                                                                                                    |  |
| /dew/sdi1                                                                                                    | 763F 163F 596F 285 7600L                                                                                                    |  |
| /dev/mapper/vg_nfv-lv_data                                                                                                    | 45G 8.6G 366 28: /data                                                                                                    |  |

# 셸 명령

셸에서 다음 명령을 사용하여 로그를 삭제합니다.

-----NFVIS 셸에서-----

df -h > 사용법을 보려면

수도바시

- sudo truncate -s 0 /var/log/confd\_audit.log
- sudo truncate -s 0 /var/log/pnp/nohup.log
- sudo truncate -s 0 /var/log/nfvis\_config.log
- sudo truncate -s 0 /var/log/confd\_devel.log
- sudo truncate -s 0 /var/log/confd\_confd.log
- sudo truncate -s 0 /var/log/confd\_audit.log
- sudo truncate -s 0 /var/log/messages
- sudo truncate -s 0 /var/log/snmp
- sudo truncate -s 0 /var/log/maillog
- sudo truncate -s 0 /var/log/messages
- sudo postsuper -d 모두
- sudo truncate -s 0 /var/log/messages \*
- sudo truncate -s 0 /var/log/nfvis\_config.log

이 번역에 관하여

Cisco는 전 세계 사용자에게 다양한 언어로 지원 콘텐츠를 제공하기 위해 기계 번역 기술과 수작업 번역을 병행하여 이 문서를 번역했습니다. 아무리 품질이 높은 기계 번역이라도 전문 번역가의 번 역 결과물만큼 정확하지는 않습니다. Cisco Systems, Inc.는 이 같은 번역에 대해 어떠한 책임도 지지 않으며 항상 원본 영문 문서(링크 제공됨)를 참조할 것을 권장합니다.